# SIMULADOS ENEM ONLINE

Manual de Instruções para navegação na plataforma de estudantes

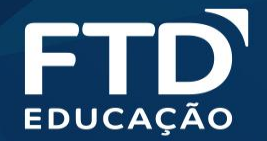

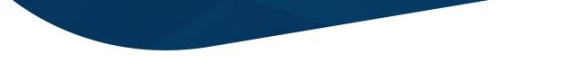

Prezado estudante,

Este manual tem o intuito de orientar o seu acesso e navegação na plataforma de aplicação dos Simulados Online ENEM da FTD Educação.

A seguir, você confere um passo a passo de todas as etapas desse processo.

Boa leitura!

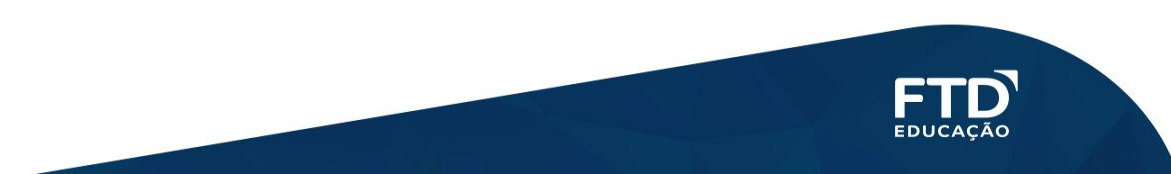

# Acesso

Para acessar aos Simulados online abra seu navegador de internet e acesse a plataforma <u>http://simuladosftd.com.br/</u> e digite seu e-mail ou RE e senha (mesmos login e senha que você utiliza normalmente para acessar a plataforma). Caso seja seu primeiro acesso, seu colégio disponibilizará à você estes dados.

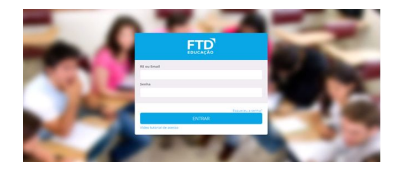

Na área "Simulados Online" localize e selecione o simulado que você deverá realizar as provas:

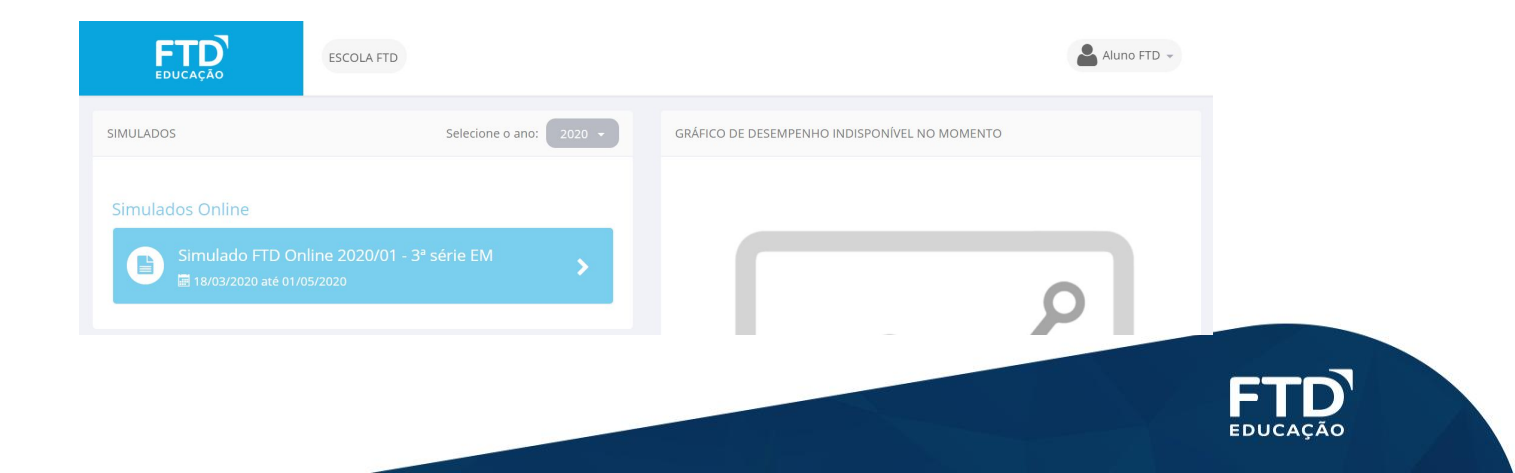

Você será direcionado à plataforma de resolução do simulado e visualizará as quatro provas disponíveis no Simulado (Ciências Humanas, Ciências da Natureza, Linguagens e Códigos e Matemática) e também a área de redação.

| FTD |                                                                                                    |                                                                                                    | Aluno Teste • |
|-----|----------------------------------------------------------------------------------------------------|----------------------------------------------------------------------------------------------------|---------------|
|     | Enem FTD online - 2020/01 - 1 <sup>s</sup> série                                                                                                    |                                                                                                    |               |
|     | Cléncies Humanes - 2020/01 - 1º série<br>Disconverience 19/04/2020 e 54/05/2020<br>CH<br>CH<br>Ch<br>Charres<br>Charres<br>Cléncies de Natureze - 2020/01 - 1º série<br>Disconverience 19/04/2020 e 24/05/2020<br>Picol<br>Charres<br>Charres<br>Charres<br>Cléncies de Natureze - 2020/01 - 1º série<br>Charres<br>Cléncies de Natureze - 2020/01 - 1º série<br>Charres<br>Charres<br>Chares | Linguagens e Códigos - 2020/01 - 1º série      Disponível entre 19/04/2020 e 24/05/2020      LC      Tem 60 minutos disponíveis de 50 minutos      Matemática - 2020/01 - 1º série      Disponível entre 19/04/2020 e 24/05/2020      HI      Tem 60 minutos disponíveis de 50 minutos      Inder Preve |               |
|     | Redecão     Dissortivel entre 19/04/2020 e 24/05/2020     Comnue                                                                                                    |                                                                                                    |               |

Escolha a prova que deseja iniciar e clique em "Iniciar Prova"

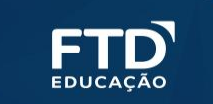

### Você será redirecionado para uma tela com as instruções de prova e o número de questões que deverá responder.

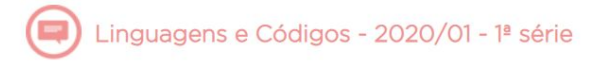

Esta prova é composta por 45 questões.

O tempo total para a realização desta prova é de 2 hora e 30 minutos .

A partir do momento que a prova for iniciada nenhuma outra prova poderá ser realizada até que esta seja finalizada.

A contagem do tempo iniciará com o aceite destes termos e não poderá ser parada em hipótese alguma. Portanto, antes de iniciar a prova, certifique-se que todas as condições necessárias para realização da prova estão atendidas.

Ao final da prova você visualizará um relatório parcial indicando seu percentual de acertos. O resultado completo somente será divulgado ao término do período de aplicação deste simulado.

Boa prova!

#### Língua Estrangeira

Essa prova contem 5 questões específicas de língua estrangeira. Selecione no campo abaixo a sua opção de língua estrangeira preferida:

Selecione... 🔻

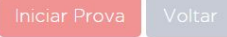

**IMPORTANTE:** Enquanto você não finalizar a prova, não será possível iniciar uma outra, mesmo que de outra área. Após clicar novamente em INICIAR A PROVA, o tempo começará a contar e não será possível pausá-lo, mesmo que você feche a janela. No caso de alguma adversidade, como falha na conexão da internet, entre em contato com o seu colégio.

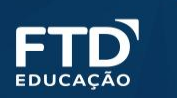

- Ao centro da tela, você verá o enunciado da questão; do lado direito, as alternativas.
- Abaixo das alternativas, você pode conferir o timer contando o tempo.

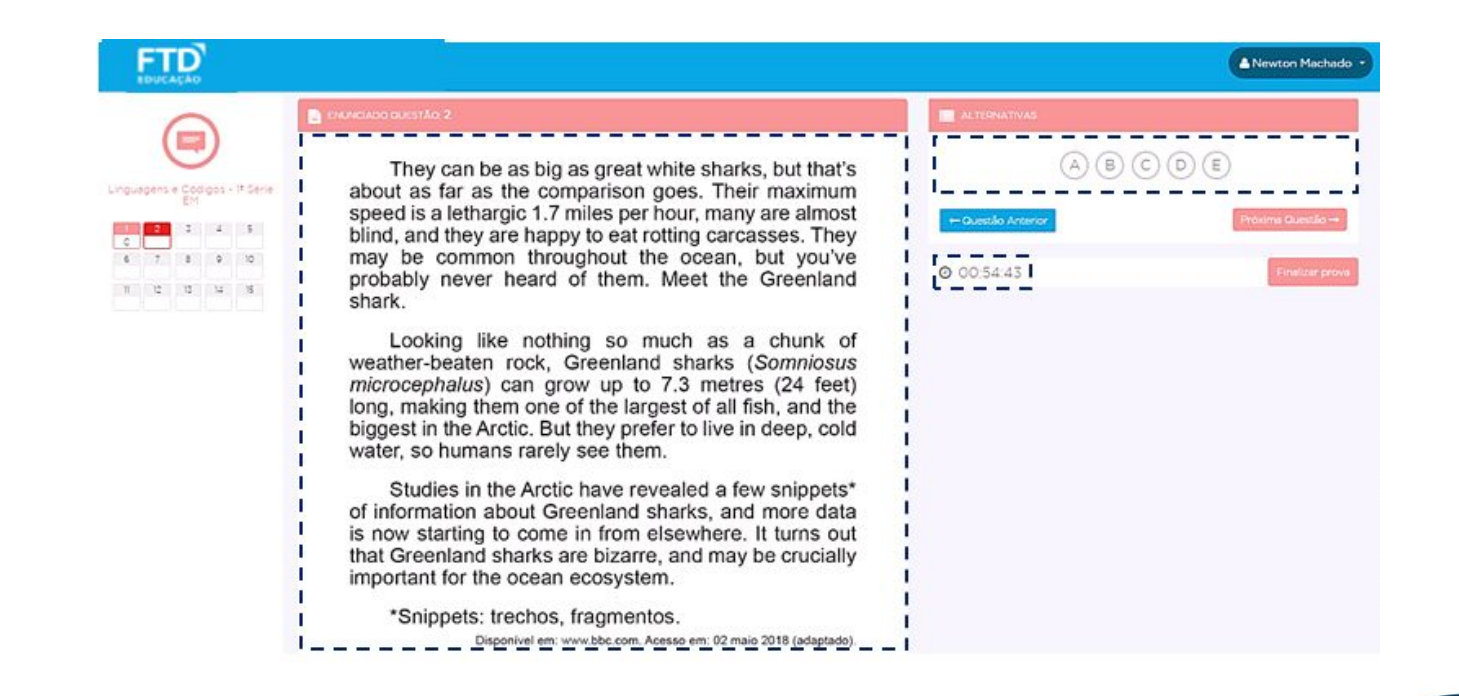

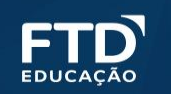

 Escolha uma alternativa e clique para que a resposta seja computada automaticamente no gabarito ao lado esquerdo da tela. Clique em Próxima Questão para ir para a questão seguinte.

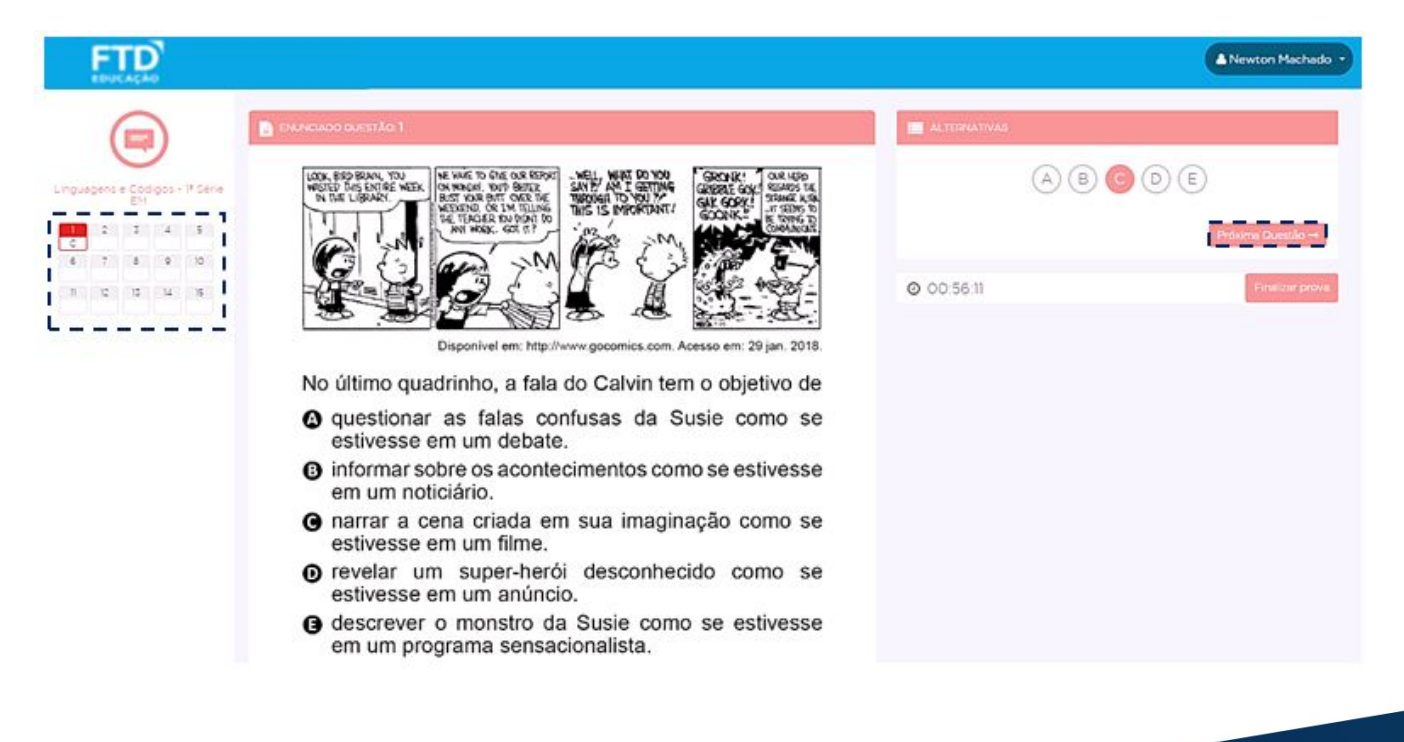

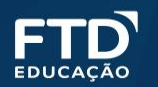

• Você pode voltar para questões anteriores, basta clicar no número da questão no gabarito à esquerda. Usando esse mesmo recurso, você pode selecionar qualquer questão da prova, desde que ela pertença à mesma área que você já está respondendo.

| EDU |       |    |       |           |                                                                                                    | Aluno FTD -        |
|-----|-------|----|-------|-----------|----------------------------------------------------------------------------------------------------|--------------------|
| Lir | guage |    | Códig | •<br>OS - | ENUNCIADO QUESTÃO 6 A família do garoto é esquisita e numerosíssima.<br>Formou-se não por via regular de casamento e                                                  | A B C D E          |
| 1   | 2020, | 3  | serio | 5         | nascimentos, mas por aglutinação. Os dois indivíduos<br>que lhe constituem o núcleo, e são tecnicamente o pai                                                         | - Questão Antorias |
| B   | C 7   | E  | A     | 10        | e a mãe, chegaram ao atual estágio por meio de um<br>longo processo de uniões e separações com outros                                                                 |                    |
|     |       |    |       |           | indivíduos que já desapareceram da história. Junta com                                                                                                    |                    |
| 11  | 12    | 13 | 14    | 15        | esta companheira, larga, fica com os filhos, junta outra                                                                                                    | 02:27:38           |
| 16  | 17    | 18 | 19    | 20        | fim, — sobejos desses amores curtos, mas geradores,                                                                                                    |                    |
| 21  | 22    | 23 | 24    | 25        | <ul> <li>temos um pai com filhos de várias mães, uma mãe<br/>com filhos de vários pais, que vieram abrigar num só lar</li> </ul>                                      |                    |
| 26  | 27    | 28 | 29    | 30        | ("Lar de Pequenina", como diz o letreiro à porta), aquela<br>prole tão heterogênea na origem, quanto na cor e no                                                      |                    |
| 31  | 32    | 33 | 34    | 35        | temperamento.                                                                                                    |                    |
| 36  | 37    | 38 | 39    | 40        | Dito assim parece confuso. Mas é o seguinte. O nosso amigo Carlindo, de profissão mata-mosquitos,                                                                     |                    |
| 41  | 42    | 43 | 44    | 45        | passou por várias experiências sentimentais. Desses<br>amores houve prole. Homem sem sorte, mas obstinado<br>e pai amoroso, foi ficando com os filhos à <i>medida</i> |                    |
|     |       |    |       |           | A                                                                                                    |                    |

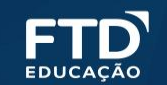

Ao terminar de responder todas as questões clique em "Finalizar Prova."

|                                                                                                    |                                                                                                    | A Newton Machado                                                                                             |
|----------------------------------------------------------------------------------------------------|----------------------------------------------------------------------------------------------------|----------------------------------------------------------------------------------------------------|
| T                                                                                                    | ENUNCIADO QUESTÃO 30                                                                                                    |                                                                                                    |
| Jéncias Humanas - 3a. Série EM           1         2         3         4         5           4         8         0         0         5           6         7         8         9         10           4         8         0         0         5           6         7         8         9         10           4         8         0         0         5           1         12         14         16         15           A         8         0         0         5           10         12         14         16         15           A         8         0         5         5           10         10         14         15         5           11         12         13         14         15           12         18         0         20         5           10         10         10         10         10           12         13         14         15         10           13         10         10         10         10           14         15         10         10         10 </th <th>TEXTO I<br/>O euro é atualmente a moeda única de 19<br/>Estados-Membros da União Europeia, que em conjunto<br/>formam a zona euro. A introdução do euro em 1999<br/>representou um passo importante no processo da<br/>integração europeia e constitui também um dos seus<br/>maiores êxitos: cerca de 337,5 milhões de cidadãos da<br/>União Europeia utilizam-no atualmente como moeda<br/>[].<br/>Disponível em: http://ec.europa.eu.Acesso em: 15 jul. 2015.</th> <th>A       B       C       D       E         - Questido Anterior         O       01:56:03       Finalizer prove</th> | TEXTO I<br>O euro é atualmente a moeda única de 19<br>Estados-Membros da União Europeia, que em conjunto<br>formam a zona euro. A introdução do euro em 1999<br>representou um passo importante no processo da<br>integração europeia e constitui também um dos seus<br>maiores êxitos: cerca de 337,5 milhões de cidadãos da<br>União Europeia utilizam-no atualmente como moeda<br>[].<br>Disponível em: http://ec.europa.eu.Acesso em: 15 jul. 2015. | A       B       C       D       E         - Questido Anterior         O       01:56:03       Finalizer prove |
| CONTATO:<br>suporte@evolucional.com.br                                                                                                    | O dólar americano é a moeda emitida pelo Federal<br>Reserve (o banco central dos Estados Unidos) para<br>a realização de pagamentos nos EUA e que serve<br>também como referência para a maioria das transações<br>internacionais. O dólar pode ser convertido em outras<br>moedas no mercado de câmbio, que, na verdade, inclui<br>todas as operações em que há troca de moedas – seja<br>ela a americana ou não.                                      |                                                                                                    |

Disponível em: http://www.infomoney.com.br/dolar. Acesso em: 15 jul. 2015.

Uma pop-up será apresentada solicitando que você confira se respondeu todas as questões e informando sobre a necessária confirmação de envio da prova.

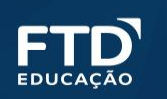

• A janela com o resumo do seu desempenho será apresentada.

| Resultado Parcial                      |  |
|----------------------------------------|--|
| Prova: Ciências Humanas - 3a, Série EM |  |
| Porcentagem de acertos: 80%            |  |
| Acertos: 24                            |  |
| Tempo de realização da prova: 01:30:00 |  |
| Voltar para home                       |  |

Para ser redirecionado ao painel inicial, e ter a possibilidade de começar a prova de outra área do conhecimento ou a redação, clique em "Voltar para home".

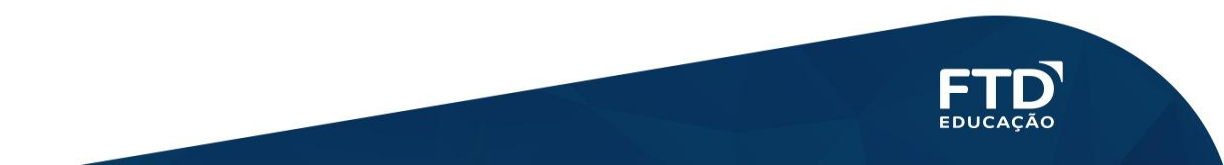

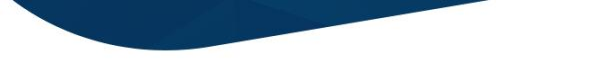

- Após finalizar cada uma das provas, será possível acessar seu resultado parcial. Quando finalizar tudo, terá acesso ao seu resultado completo.
- Ao clicar em Resultado Completo você será direcionado para a plataforma de resultados.

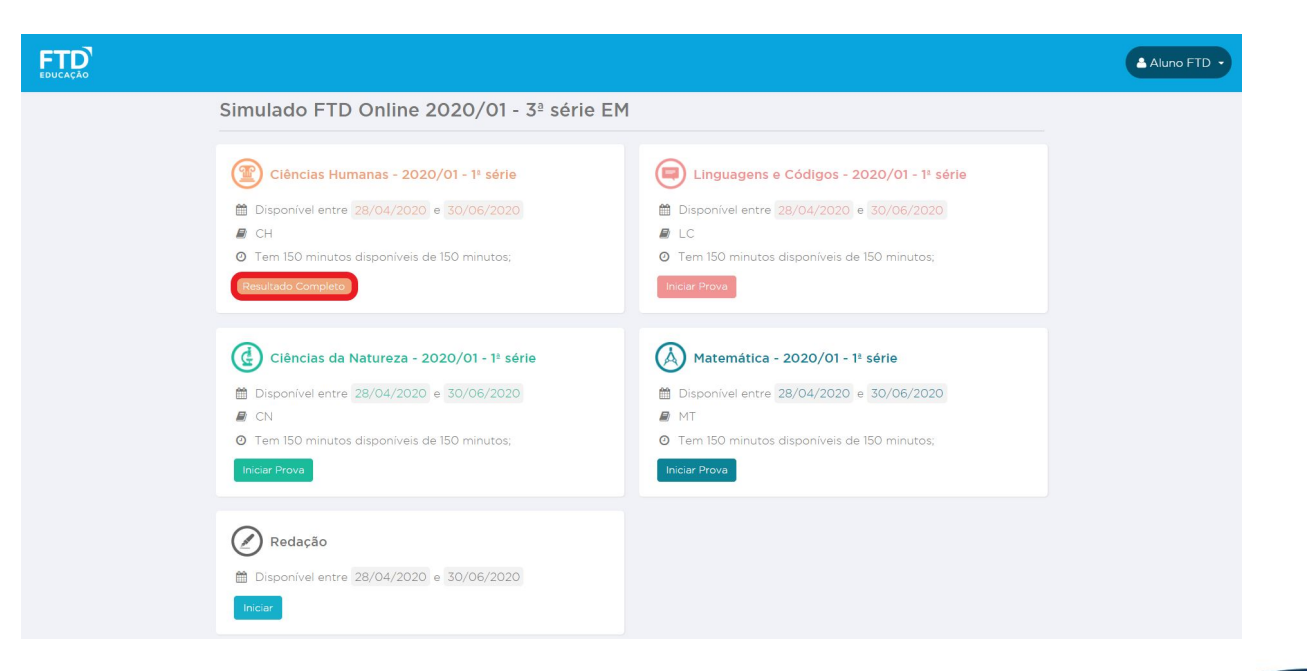

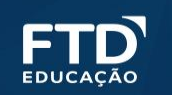

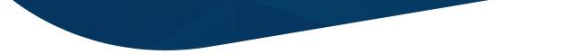

 Para ter acesso à proposta de redação, na página de resolução do simulado, localize a área de redação e clique em "Iniciar".

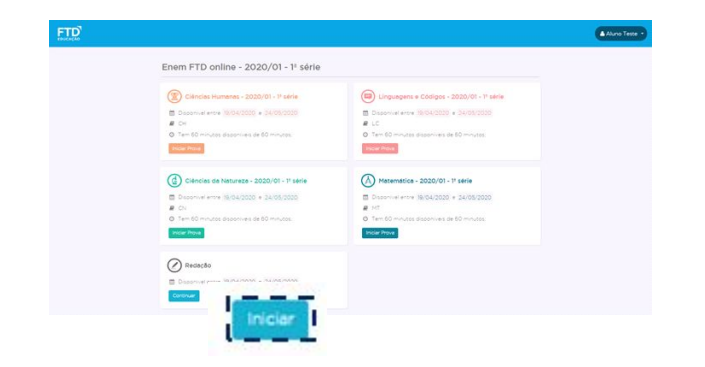

A redação deverá ser realizada de modo online, ou seja, você deve digitar o texto diretamente na plataforma.

Não há um tempo limite para elaborar a redação, ela deve ser realizada de acordo com o formato solicitado e, assim como as demais provas, dentro do período de aplicação.

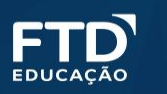

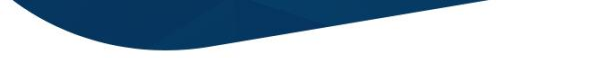

• Na tela seguinte clique novamente em "Iniciar Redação"

## Tarefas de redação e avaliações

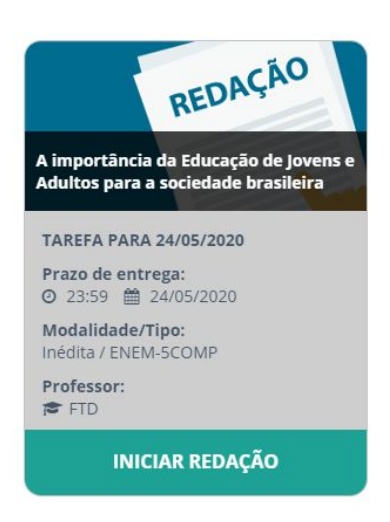

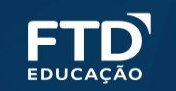

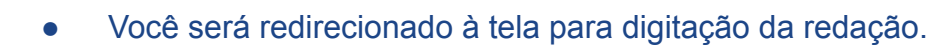

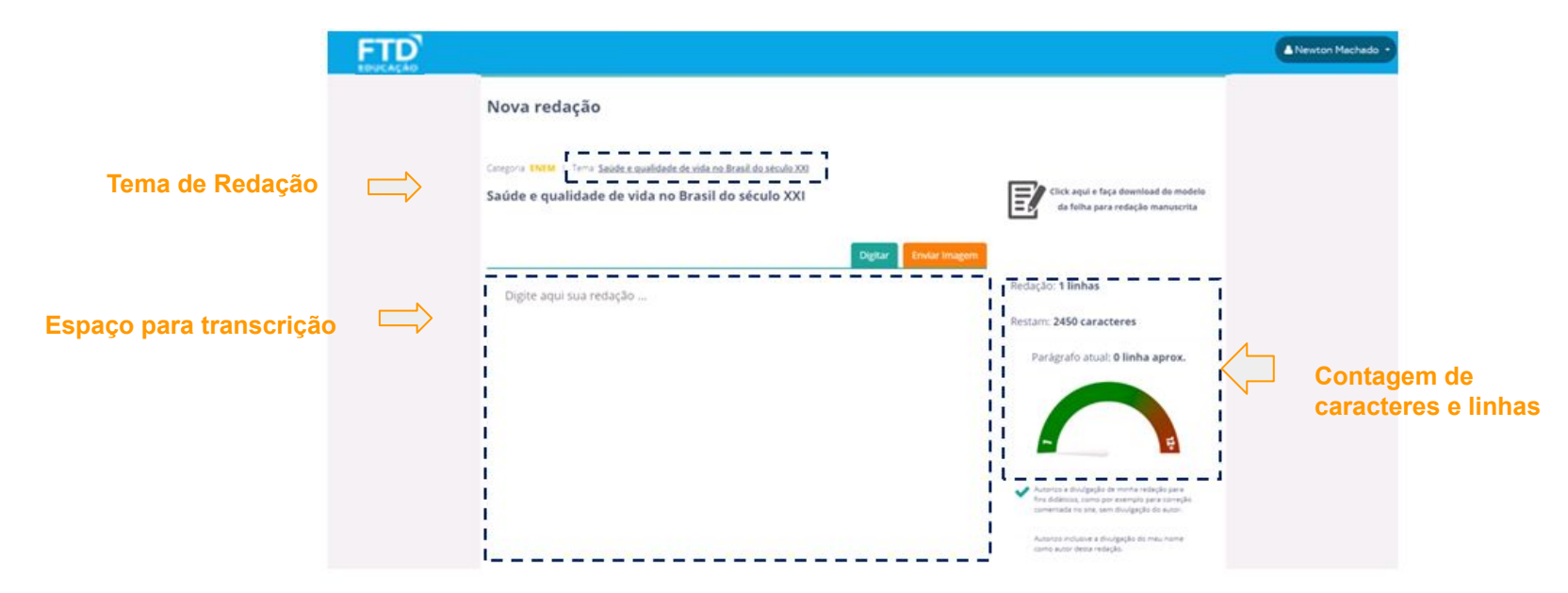

- Ao clicar no tema você terá acesso aos textos de apoio e orientações para elaborar a redação. Leia os textos atentamente antes de iniciar a sua produção
- Caso necessite, ao final da página você pode salvar a redação e continuá-la em outro momento.

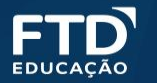

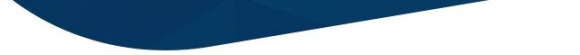

 Após finalizar a redação basta clicar em "enviar para correção". após enviar não será possível realizar a redação novamente. Ao enviar para correção, você está autorizando a divulgação da sua redação para fins didáticos e a divulgação do seu nome como autor da redação.

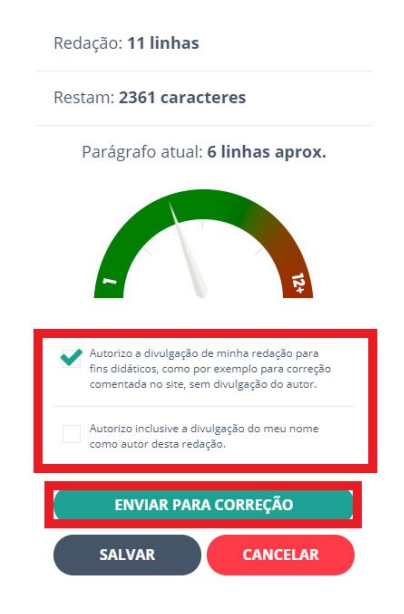

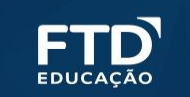

## Confirme o envio

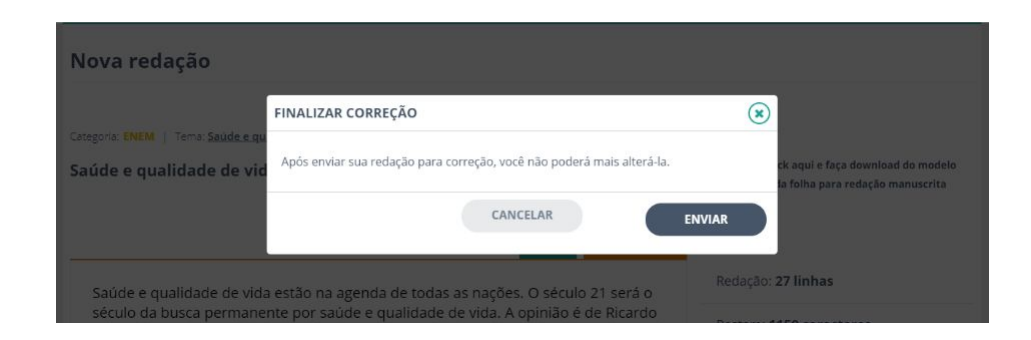

• A plataforma apresentará a mensagem de confirmação a seguir

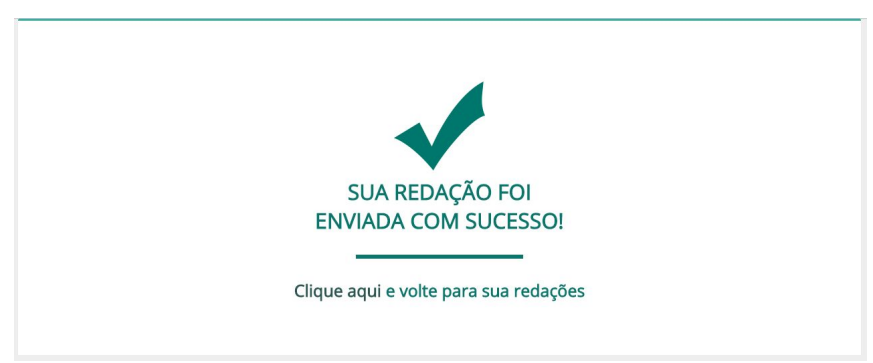

• Sua redação será corrigida em até 15 dias. A correção será postada na plataforma

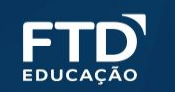

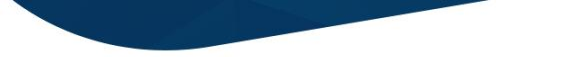

Em caso de dúvidas ou dificuldades para realizar as provas entre em contato com o seu colégio.

Bom Simulado!

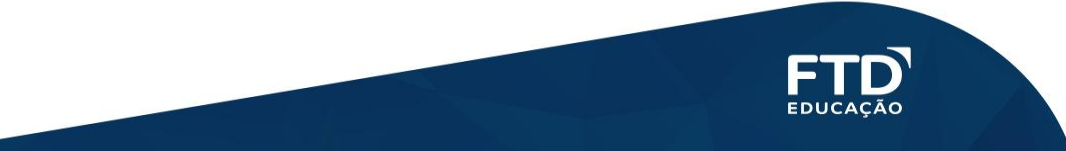